# **Instructions for Transferring Hours in KRONOS**

# For "timestamp" employees with multiple hourly positions

### Step 1

Log-in to Kronos and you will be taken to the 'My Information – My Timestamp' page.

| KRONOS sign Out                                            |                      |   |
|------------------------------------------------------------|----------------------|---|
| the My Information                                         |                      |   |
| My Timestamp                                               | (i)                  | * |
| Last Timestamp: Wednesday, November 09, 2016 6:53PM Centra | al Time              |   |
|                                                            | 10 Yourstamp         |   |
|                                                            | Ety Audits           |   |
|                                                            | Pty Reports          |   |
|                                                            | Kronos KnowledgePass | 2 |
| Tourie                                                     |                      |   |
| Cancel Deductions                                          |                      |   |
| Record Timestamp                                           |                      |   |
|                                                            |                      |   |
|                                                            |                      |   |

### <u>Step 2</u>

If you are about to work a shift for a second or third position, locate the 'Transfer' field in the middle of the page and hit the drop-down arrow. All currently active positions will populate in the drop-down list.

| Hy Timestamp |                                                                                                    | ý l                                                                                                    |
|--------------|----------------------------------------------------------------------------------------------------|----------------------------------------------------------------------------------------------------|
|              | Tenster       Interdamp: Wednesday, November 09, 2016 6:53PH. Central Time         Tenster       Interdamp: Struck         1400403 - ST WOR-STUDNET SVCRS       Interdamp: Struck         1400554 - ST WOR-STUDNET SVCRS       Struck         1400554 - ST WOR-STUDNET SVCRS       Struck         1400574 - ST WOR-STUDNET SVCRS       Struck         1400584 - ST WOR-STUDNET SVCRS       Struck         1400584 - ST WOR-STUDNET SVCRS       Struck         1400584 - ST WOR-STUDNET SVCRS       Struck         1400584 - ST WOR-STUDNET SVCRS       Struck         1400584 - ST WOR-STUDNET SVCRS       Struck         1400584 - ST WOR-STUDNET SVCRS       Struck         1400584 - ST WOR-STUDNET SVCRS       Struck         1400584 - ST WOR-STUDNET SVCRS       Struck         1400584 - ST WOR-STUDNET SVCRS       Struck         1400584 - ST WOR-STUDNET SVCRS       Struck         14005854 - ST WOR-STUDNET SVCRS       Struck         14005854 - ST WOR-STUDNET SVCRS       Struck         14005854 - ST WOR-STUDNET SVCRS       Struck         14005854 - ST WOR-STUDNET SVCRS       Struck         14005854 - ST WOR-STUDNET SVCRS       Struck         14005854 - ST WOR-STUDNET SVCRS       Struck         14005854 - ST WOR-STUDNET SVCRS       Struck </th <th><ul> <li>the Provent composition</li> <li>the Audits</li> <li>the Audits</li> <li>the</li></ul></th> | <ul> <li>the Provent composition</li> <li>the Audits</li> <li>the Audits</li> <li>the</li></ul> |

# <u>Step 3</u>

Simply select the position that relates to the shift you are about to work.

| KRONOS Sign Out               |                                                                                                    |                                                                                                    |
|-------------------------------|----------------------------------------------------------------------------------------------------|----------------------------------------------------------------------------------------------------|
| 🕈 My Information 🔹            |                                                                                                    |                                                                                                    |
| My Timestamp                  |                                                                                                    | ¢ →                                                                                                   |
| ↑ My Information Ny Timestamp | Iterasfer         1480403 - ST WKR-STUDNET SVCES         1480554 - ST WKK-STDNT ADVIS SUPP         Search | <ul> <li>Hy Timestamp</li> <li>Hy Audits</li> <li>Hy Reports</li> <li>Kronos KnowledgePass</li> </ul> |
|                               |                                                                                                    |                                                                                                    |

# <u>Step 4</u>

After selecting the correct position, hit the 'Record Timestamp' button to clock in for your shift.

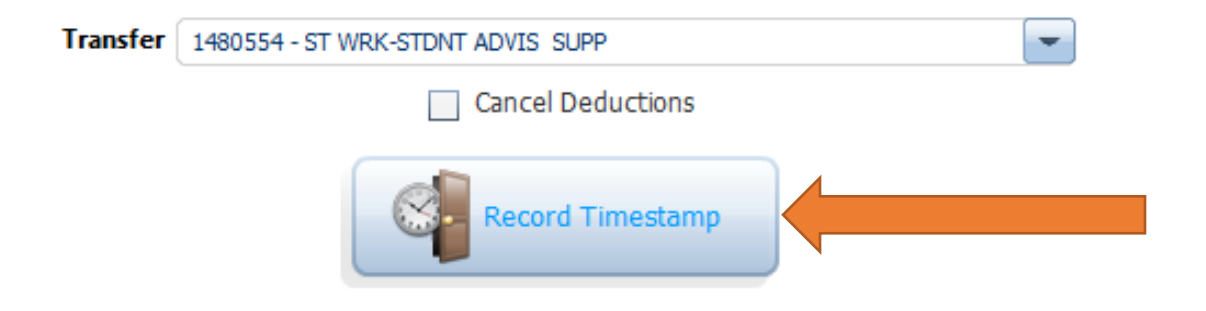

## <u>Step 5</u>

When you are finished with your shift and are ready to clock out, log back in to Kronos and simply hit 'Record Timestamp'.

| <b>IMPORTANT: Do</b> | NOT record a | anything in the | 'Transfer' fie | eld when clocking | out of a shift. |
|----------------------|--------------|-----------------|----------------|-------------------|-----------------|
|                      |              |                 |                |                   |                 |

| KRONOS                  | Sign Out                                                                             |                                 |
|-------------------------|--------------------------------------------------------------------------------------|---------------------------------|
| <b>†</b> My Information | ۵.                                                                                   |                                 |
| My Timestamp            | • *                                                                                  | +                               |
| ¢                       | Recorded Time: 1:26PM Central Time<br>Transfer To: 1480554 - ST WRK-STDNT ADVIS SUPP | My Timestamp My Audits          |
|                         |                                                                                      | My Reports Kronos KnowledgePass |
|                         | Cancel Deductions     Cecord Timestamp                                               |                                 |

## <u>Step 6</u>

To check the hours recorded and transferred on your timecard for the pay period, select the 'My Reports' link on the right hand Related Items pane.

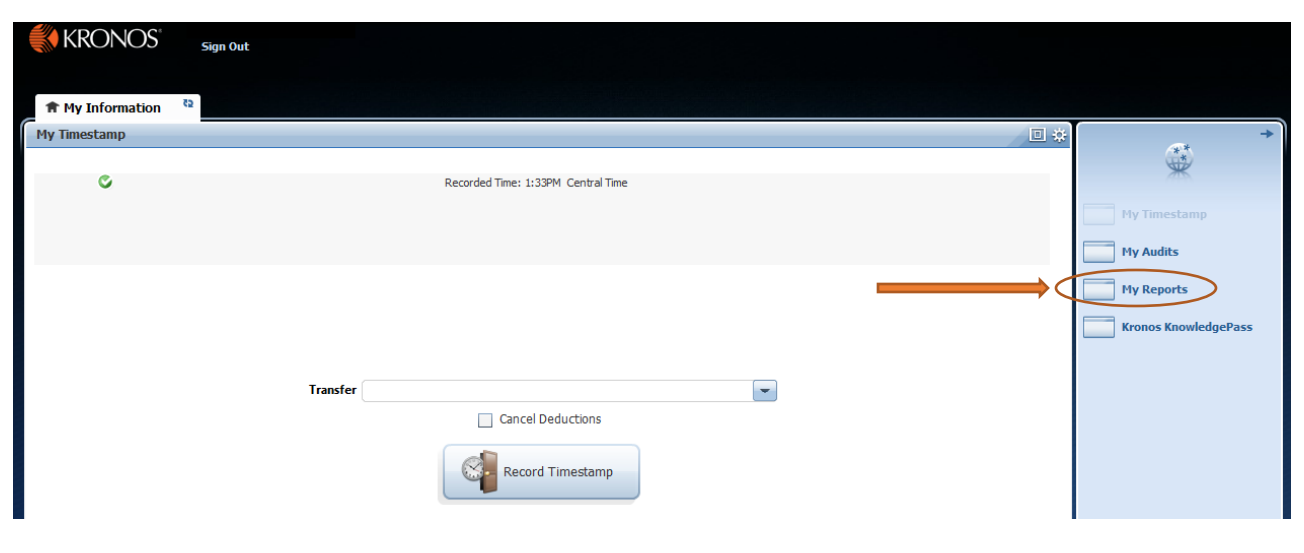

#### <u>Step 7</u>

Select the pay period you are trying to view, then hit 'View Report'.

| KRONOS"                     | Sign Out               |                                                                                                    |   |
|-----------------------------|------------------------|----------------------------------------------------------------------------------------------------|---|
| ★ My Information My Reports | My Reports 🖏 🗴         |                                                                                                    | • |
| REPORTS                     | Name:                  |                                                                                                    |   |
| AVAILABLE REPORTS           | Time Period Current Pa | Period Time Detail<br>Description                                                                                                    |   |
| My Accrual Balances and Pr  | ojections              | Displays detailed data about an employee's punches, duration and pay code edits. Summary data displays for the employee totaling time and money by labor level and pay code (excluding combined) and then just by pay code (separately listing combined). |   |

#### <u>Step 8</u>

This will bring up your timecard and will show any recorded In or Out punches, as well as any recorded Transfers. At the bottom, you can see a breakdown of how many hours are being applied to each of your positions.

| KRONOS"                                                                                                    | Sign Out                       |                    |                                          |                          |                   |                                                             |            |
|----------------------------------------------------------------------------------------------------|--------------------------------|--------------------|------------------------------------------|--------------------------|-------------------|-------------------------------------------------------------|------------|
| <b>†</b> My Information                                                                                                    | My Reports                     | X   £5             |                                          |                          |                   |                                                             |            |
| My Reports 👻                                                                                                    | -                              |                    |                                          |                          |                   |                                                             |            |
| TIME DETAIL                                                                                                    |                                |                    |                                          |                          |                   |                                                             |            |
| Time Period: Current Pay Period<br>Dates: 11/27/2016 - 12/10/2016                                                                                                    |                                |                    |                                          |                          |                   | Printed: 1                                                  | 12/06/2016 |
| Name: Primary Account(s): 9,                                                                                                    | /04/2016 - forever 910         | P<br>10/LUC/101051 | ay Rule: Univ Stude<br>1/5310/L7002/1480 | ent - Temp<br>554/02046A |                   |                                                             |            |
| Date Apply To                                                                                                    | In Punch In C                  | Out Punch E        | Dut (\$)Amt                              | Adj/Ent<br>Amount        | Totaled<br>Amount | Cum. Tot.<br>Amount                                         | Absence    |
| Sun 11/27<br>Mon 11/28<br>Tue 11/29<br>Wed 11/30<br>Thu 12/01<br>Fri 12/02<br>Sat 12/03<br>Sun 12/04<br>Mon 12/05<br>Tue 12/06<br>Wed 12/07<br>Thu 12/08<br>Fri 12/09<br>Sat 12/10 | 1:26PM 4<br>////1480554/02046A | 2:33PM             |                                          |                          | 3:00              | 0:00<br>0:00<br>0:00<br>0:00<br>0:00<br>0:00<br>0:00<br>0:0 |            |
| Totals<br>Account Summary                                                                                                    |                                |                    | 0.00                                     | 0:00                     | 3:00              | 3:00                                                        |            |
| Account Pay Code                                                                                                    |                                |                    |                                          | Money                    |                   | Hours                                                       |            |
| 9100/LUC/101051/5310/L7002/1<br>REGULAR                                                                                                    | 480554/02046A                  |                    |                                          |                          |                   | 3:00                                                        | >          |
| Pay Code Summary<br>Pay Code                                                                                                    |                                |                    |                                          | Money                    |                   | Hours                                                       |            |
| REGULAR                                                                                                    |                                |                    |                                          |                          |                   | 3:00                                                        |            |
| Totals                                                                                                    |                                |                    |                                          | 0.00                     |                   | 3:00                                                        |            |